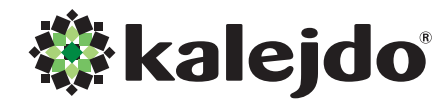

# Användarguide

m

Stadsnäts-TV

TV-box och Portalfunktioner Motorola VIPI I I 3 HDTV-box Motorola VIPI 853/2853 HDTV-box med inspelning Kalejdo HD-portal

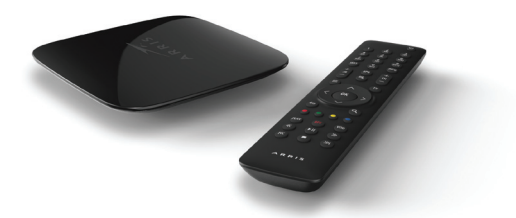

Förpackningen med din nya tv-box innehåller följande delar:

Var vänlig återvinn denna Användarguide.

- IP digital-tv-box,
- Fjärrkontroll med 2 st AAA batterier,
- Ethernet-kabel,
- HDMI-kabel,
- Nätadapter,
- Installationsmanual (engelska)
- Användarguide

#### VARNINGAR

A

- Utsätt inte utrustningen för regn eller fukt.
- Ta inte bort utrustningens hölje.
- För inte in föremål i utrustningen genom ventilationshålen.
- Hantera inte nätsladd och nätadapter med våta händer.
- Täck inte för ventilationsöppningarna med några föremål som till exempel bordsdukar, dagstidningar, gardiner eller liknande.
- Inga föremål med öppen låga, som till exempel tända stearinljus, bör placeras på utrustningen.
- Se till att det finns omkring 20 cm fri plats ovanför enheten.
- Spill aldrig vätskor på utrustningen. Om du skulle spilla vätska inuti den, måste du vända dig till en kvalificerad servicetekniker.

### GARANTIVILLKOR

För information om gällande garanti, kontakta din återförsäljare. Spara ditt inköpskvitto. Kvittot är ett inköpsbevis på en värdefull vara. Det skall förvaras säkert och hänvisas till vid försäkringsfall eller vid korrespondens med återförsäljaren. För att garantin skall gälla är det kundens ansvar att framställa bevis

och datum om köpet. Kvitto eller faktura är tillräckligt bevis för detta. Vid anspråk på att utnyttja garantin, kontakta alltid din återförsäljare.

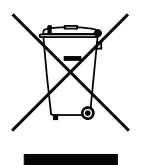

Märkningen med den överkorsade soptunnan innebär att digital-tv-box, fjärrkontroll och batterier inte ska slängas bland hushållssoporna.

Om du har några ytterligare frågor kring hur produkterna skall hanteras då dess livslängd gått ut, kontakta gärna den återförsäljare där du köpt produkten, eller sänd frågan till info@kalejdo.tv.

 $( \bullet )$ 

### Installation av tv-box

Digital-tv-boxen skall anslutas till ett bredbandsuttag eller till din bostadsswitch.Vilka instruktioner som gäller beror på vilket stadsnät du är anslutet till. Kontrollera med din fastighetsägare, med stadsnätet eller med tjänsteleverantören om du är osäker.

Tv:n ansluts via HDMI-kontakten. Om du vill spela in tvprogram krävs en tv-box med inspelningsfunktion. För att se på inkommande tv-kanaler skall tv:n ställas in så att den visar signal från HDMI-ingången. För att växla mellan tv-kanalerna använder du digital-tvboxens fjärrkontroll.

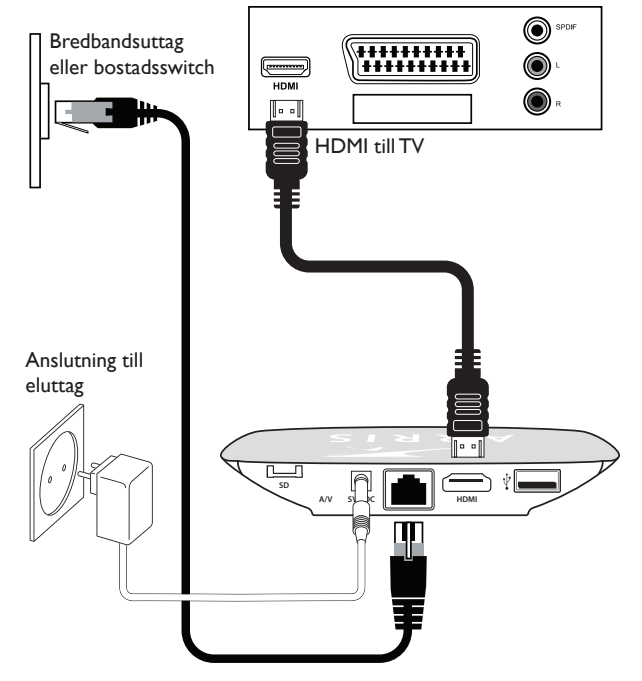

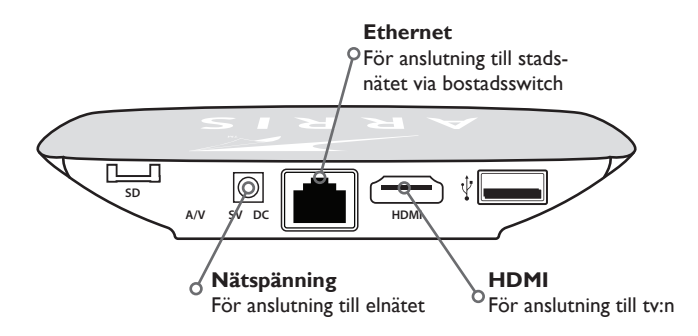

OBS! Digtal-tv-boxen på bilden är Motorola VIPI I 13. Utformningen på inspelningsbara tv-boxar skiljer sig från bilden. Principen för inkoppling är densamma.

Har du en TV-apparat som endast har SCART-anslutning, kontakta din återförsäljare eller Kalejdo.Vi har tv-boxar med SCART samt SCART-adapters som tillbehör.

3

 $( \bullet )$ 

۲

A

# Fjärrkontrollfunktioner

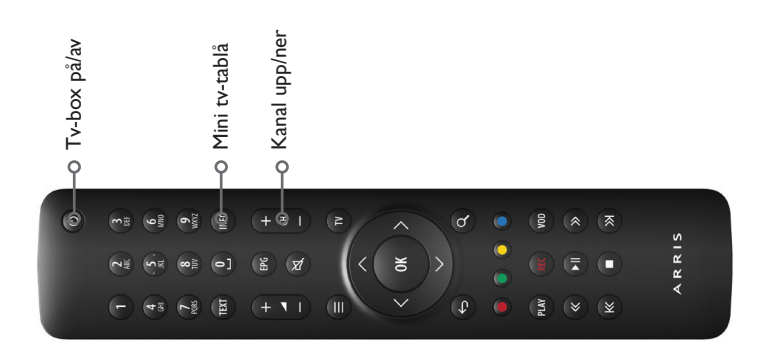

۲

 $(\mathbf{0})$ 

Fjärrkontrollen REX styr via IR (infraröd signal).

För VIP1113 finns även en RF-variant av fjärrkontrollen REX samt tv-box. Med den krävs inte fri sikt mellan fjärrkontroll och tvbox, så tv-boxen kan placeras bakom TV-apparaten eller i ett skåp. Kontakta återförsäljaren eller Kalejdo för mer information.

> För bästa IR-mottagning, se till att du placerar tv-boxen väl synlig så att det är fri sikt mellan tv-box och fjärrkontroll. Direkt solljus försämrar IR-mottagningen.

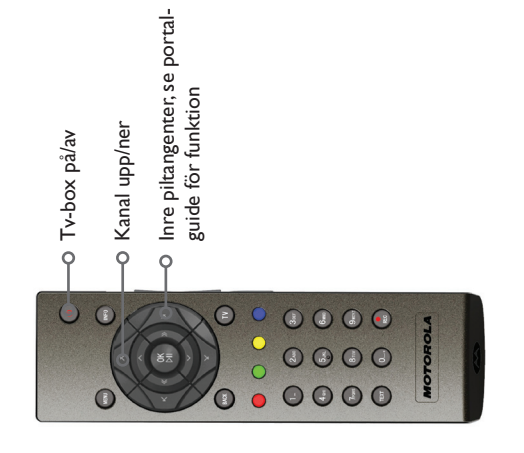

Fjärrkontrollen NYX.

| INFO - Mini tv-tablå   |
|------------------------|
| TEXT - Text-tv         |
| EPG - Programtablå     |
| MENU - Huvudmeny       |
| BACK - Backa i meny    |
| TV - Tv-läge "visa tv" |
|                        |

4

 $( \bullet )$ 

# Kanalväxling, Kanallista & Favoritlistor

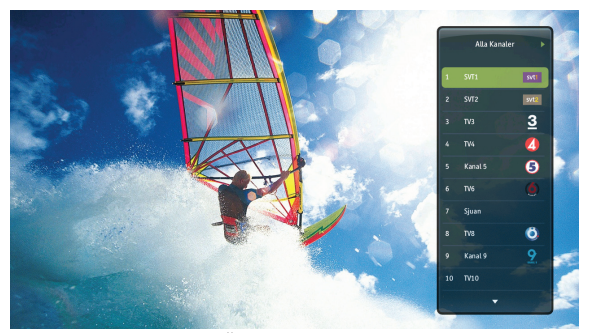

Genom att trycka PIL HÖGER aktiveras Kanallistan.

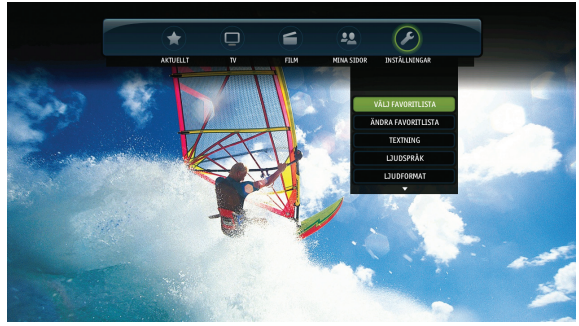

Under Inställningar kan upp till fem Favoritlistor skapas.

Du kan byta tv-kanal genom att:

- I. Trycka CH +/-, eller
- 2. Ange siffrorna på den tv-kanal du vill gå till, eller
- 3. Tryck PIL HÖGER för att aktivera Kanallistan.

Under Inställningar kan upp till fem olika Favoritlistor skapas, en för varje familjemedlem eller för olika kanaltyper (t.ex. Nyheter, Sport, Barn, Film).

När Kanallistan är aktiv kan du byta mellan olika Favoritlistor genom att trycka PIL VÄNSTER/HÖGER.

Du väljer själv:

- Vilka tv-kanaler som skall vara med i varje Favoritlista,
- Vilken ordning tv-kanalerna skall ligga,
- Namn på respektive Favoritlista.

( )

۲

# Tv-tablå & Mini tv-tablå

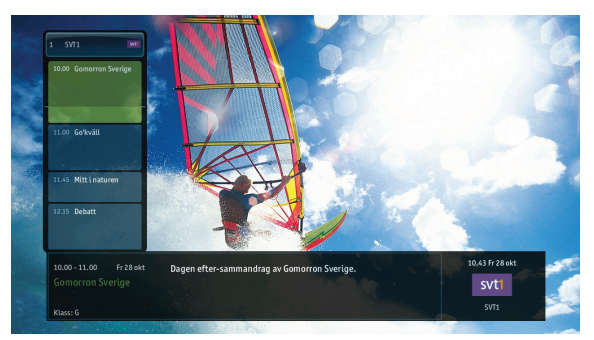

INFO aktiverar portalens Mini tv-tablå.

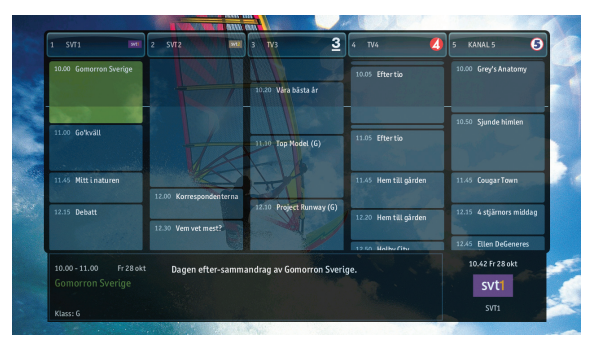

EPG aktiverar portalens stora tv-tablå (Programguide).

Genom att trycka INFO eller PIL VÄNSTER aktiveras portalens Mini tv-tablå. Samtidigt som du tittar på tv-kanalen får du information om pågående och kommande program.

۲

(

Växlar du kanal följer Mini tv-tablå med och visar informationen för nästa kanal.

Genom att trycka EPG eller PIL NER aktiveras portalens elektroniska tv-tablå (Programguide). Här får du en heltäckande vy över aktuella och kommande tv-program.

Tv-tablån visar fem tv-kanaler per skärmbild och väljer de tv-kanaler som ingår i den Favoritlista som är aktiv. Har du inte aktiverat någon Favoritlista, visas alla tvkanaler.

Via tv-tablå eller Mini tv-tablå kan du sätta en Påminnelse för ett specifikt program. Tryck OK för att aktivera portalens Kontextmeny och välj Påminnelse. När programmet börjar visas en påminnelse på skärmen och sedan byter portalen automatiskt till rätt tv-kanal.

Du trycker BACK eller TV för att stänga portalens tvtablå och Mini tv-tablå.

 $( \bullet )$ 

# Huvudmeny & Kontextmeny

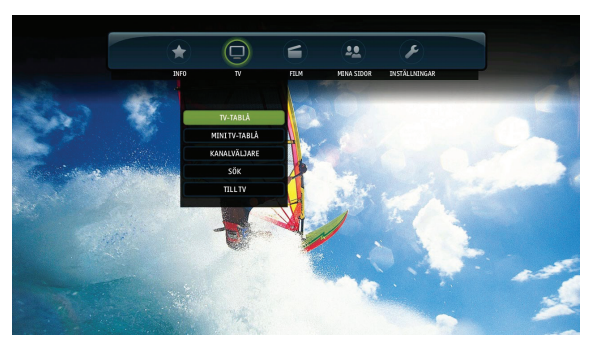

MENY eller PIL UPP aktiverar portalens Huvudmeny.

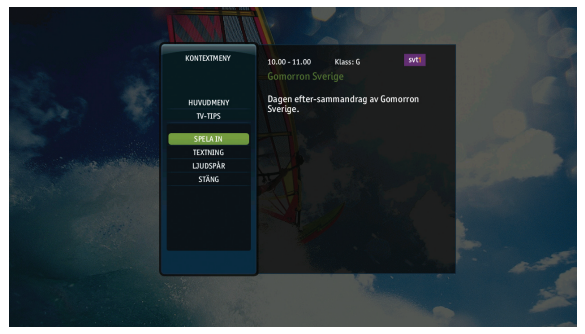

OK aktiverar portalens Kontextmeny.

Genom att trycka MENY eller PIL UPP aktiveras portalens Huvudmeny.Via Huvudmenyn kommer du åt:

#### Info Om Stadsnäts-tv, Supportkontakter och enklare hjälpavsnitt.

2. TV

A

TV-tablå, Mini tv-tablå, Kanalväljare och sökfunktion (sökfunktionen kan t.ex. hjälpa dig hitta specifika tv-program i tv-tablån)

3. Film&Play

Filmbutik och Play-tjänster (olika programbibliotek från olika tv-kanaler). För att få tillgång till dessa tjänster krävs i vissa nät Basabonnemang Film&Play. Se mer på www.kalejdo.tv.

4. Mina sidor

Har du hyrt filmer finner du dem här. Informationen lagras i en vecka.

5. Inställningar

Under Inställningar anpassar du ditt tv-tittade med egna Favoritlistor, val av språk och textning, samt inställningar för ljud och bild.

Genom att trycka OK aktiveras portalens Kontextmeny.

Menyvalen i portalens Kontextmeny skiljer sig åt beroende på var i portalen du navigerar.

7

(

# Skapa & ändra Favoritlistor

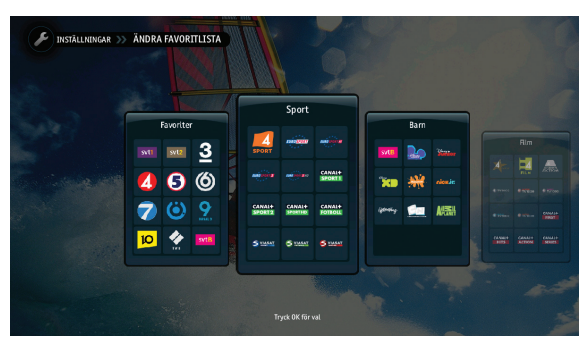

Bilden visar den portalvy där Favoritlistor skapas och ändras.

- Tryck MENY eller PIL UPP för att aktivera Huvudmenyn. Välj Inställningar och sedan "Ändra favoritlista".
- 2. Välj den Favoritlista du vill skapa eller ändra med piltangenterna (vänster/höger). Tryck sedan OK.
- 3. Sidans Kontextmeny kommer nu upp. Markera alternativet "Välj kanaler" och tryck OK.

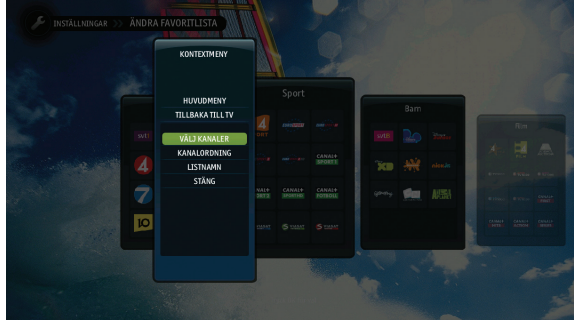

Välj kanaler, välj ordning på kanaler och välj namn på Favoritlistan.

Favoritlistor

Observera att om du har aktiverat en Favoritlista och sedan "sappar" mellan kanalerna i tv-läge så växlar tv-boxen mellan kanalerna i Favoritlistan.

Övriga kanaler (som du abonnerar på) kommer du endast åt genom att trycka rätt kanalplats på siffertangenterna.

 $( \bullet )$ 

۲

# Skapa & ändra Favoritlistor

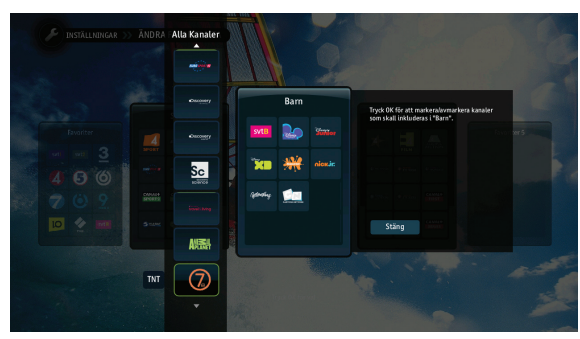

I listan med tillgängliga kanaler väljer du vilka som skall ingå.

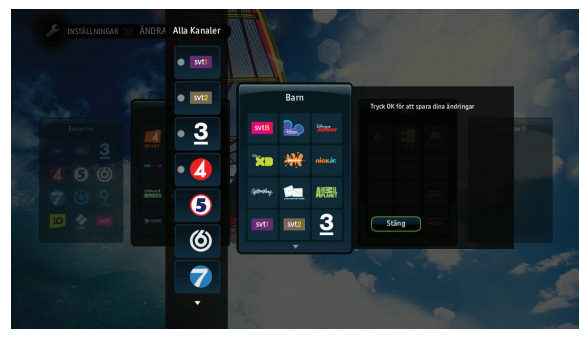

Kanaler kan flyttas runt i Favoritlistan i den ordning som önskas.

 Då en tv-kanal är markerad trycker du OK för att lägga till den i Favoritlistan. Kanalen flyttas då över i Favoritlistan. Markera kanaler genom att använda piltangenterna (UPP/NER).

۲

- 2. När du valt klart vilka kanaler som skall finnas med i Favoritlistan, tycker du PIL HÖGER.
- Om du markerar en tv-kanal genom att trycka OK kan du flytta kanalen till en annan plats i Favoritlistan. Detta gör du med hjälp av piltangenterna.
- 4. Tryck sedan OK för att "släppa" kanalen på plats.
- 5. Tryck PIL HÖGER för att lysa upp Stäng.
- 6. Tryck OK och din Favoritlista är klar.
- 7. Tryck därefter på tv-knappen på fjärrkontrollen för att återgå till tv-läge.

( )

9

( )

# Ändra textning & språk

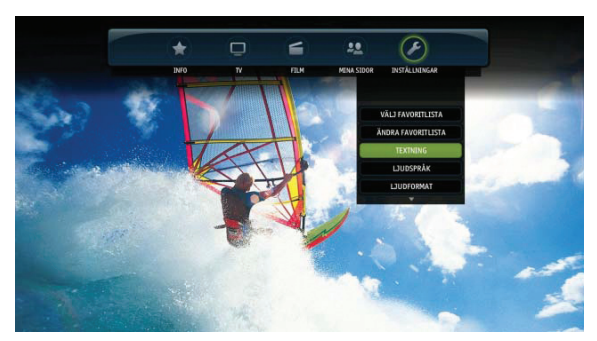

MENY eller PIL UPP aktiverar portalens Huvudmeny. Välj "Textning".

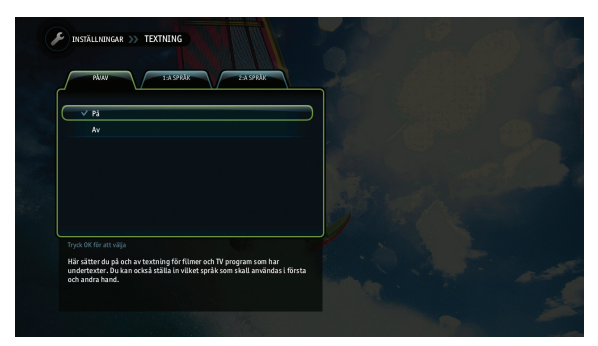

Välj om textning skall vara av- eller påslaget.

Du kan ändra hur textning skall fungera via din tv-box. Beroende på vilka val för textning du väljer kommer tv-boxen att visa textning eller ej.

Så här gör du för att ställa in textning:

- Tryck MENY eller PIL UPP för att aktivera Huvudmenyn.Välj Inställningar och sedan "Textning".
- Markera textning "På" om du vill ha textning påslaget på de tv-kanaler som har textning. Växla mellan "På" och "Av" med hjälp av piltangenterna. Tryck OK för att välja inställning.

۲

# Ändra textning & språk

| PALAV 1:A SPRAK 2:A SPRAK                                                                                                    |  |
|----------------------------------------------------------------------------------------------------|--|
| ✓ Svenska                                                                                                    |  |
| English                                                                                                    |  |
| Suomi                                                                                                    |  |
| Dansk                                                                                                    |  |
| Norsk                                                                                                    |  |
|                                                                                                    |  |
|                                                                                                    |  |
|                                                                                                    |  |
| Tryck OK för att välja språk                                                                                                    |  |
| Här sätter du på och av textning för filmer och TV program som har<br>undertexter. Du kan också ställa in vilket språk som skall användas i första |  |

Välj "I:a Språk" i portalvyn ovan.

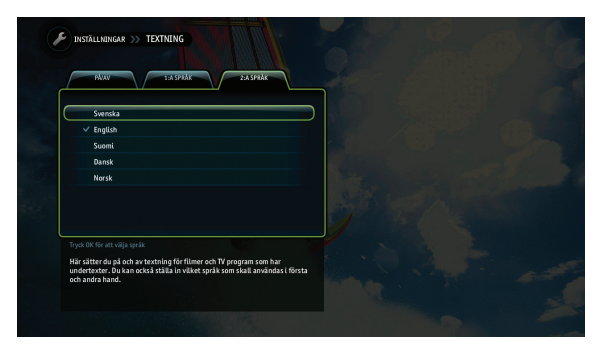

Välj "2:a Språk" i portalvyn ovan.

Vilket språk du väljer påverkar också när textning visas. Väljer du t.ex. engelska som 1:a språk, kommer inte textning på svenska alltid att följa med på de tv-kanaler du ser på.

Gör så här för att ställa in språk:

۲

- Tryck PIL HÖGER för att markera den andra fliken som heter "I:a Språk". Tryck sedan OK. Då visas bilden under flik två. Här markerar du "Svenska". Tryck OK.
- Tryck PIL HÖGER igen för att markera den tredje fliken "2:a Språk". Tryck OK. Här markerar du "Engelska". Tryck OK.

Om du i tv-läge trycker OK startas Kontextmenyn. Här kan du välja att slå på och av textning, samt ändra språk direkt för kanalen du tittar på.Vilka valmöjligheter som finns, beror på vilken kanal du tittar på.Vissa tv-kanaler sänder flera ljudspår vilket framgår när du aktiverar Kontextmenyn.

11

( )

# Film&Play-tjänster

l tv-portalen finns en filmbutik.

För att få tillgång till filmbutiken måste du i vissa stadsnät först aktivera **Basabonnemang Film&Play**. Detta kan du göra via Kalejdos hemsida <u>www.kalejdo.</u> <u>tv/filmplay</u>.

Notera att utbudet av Film&Play-tjänster kan variera över tiden.

I Filmbutiken finner du tusentals olika filmer i olika kategorier. Du navigerar i Filmbutiken med piltangenterna och startar en film genom att trycka OK.

Observera att du blir debiterad för filmen direkt när du startar den, dvs oavsett hur länge du tittar på filmen.

Vi rekommenderar att du aktiverar portalens Köpkod som en extra kontroll innan du köper en specifik film. Läs mer på sidan 14.

Under Mina inställningar i Huvudmenyn kan du se "Mina filmer". Det är en förteckning över de filmer du valt att köpa de senaste sju dagarna.

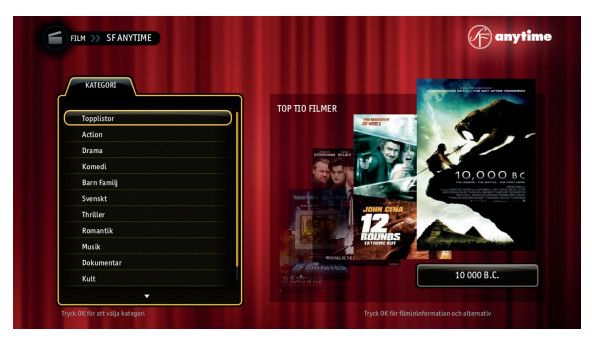

Bilden visar Filmbutiken från SF Anytime

۲

(

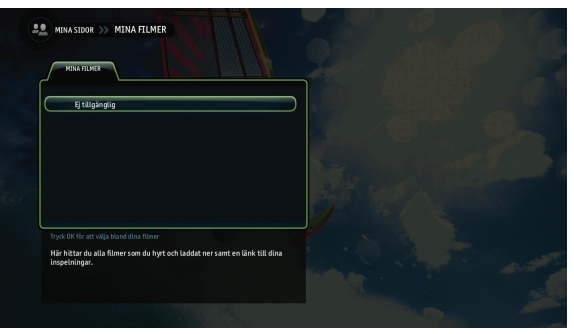

Bilden visar Mina filmer där senaste genomföra köp visas

# Inspelningsfunktioner

Funktionerna på denna guidesida gäller endast för digital-tv-boxar med inspelningsfunktion!

En digital-tv-box med inspelningsfunktion ger ytterligare möjligheter med tv-portalen.

- Pausa pågående program Tryck OK för att starta Kontextmenyn.Välj Pausa Live TV. Kanalen pausar och börjar nu spelas in.Tyck OK för att spela upp.
- 2. Spela in pågående program Tryck OK för att starta Kontextmenyn.Välj Spela in program. Kanalen spelas nu in.
- 3. Schemalägg inspelning

Tryck EPG eller PIL NER för att starta tv-tablån. Navigera med piltangenterna till det program du vill spela in. Tyck OK för att starta Kontextmenyn. Välj Schemalägg inspelning. Din inspelning blir nu färgmarkerad i tv-tablån vilket visar att inspelning är bokad.

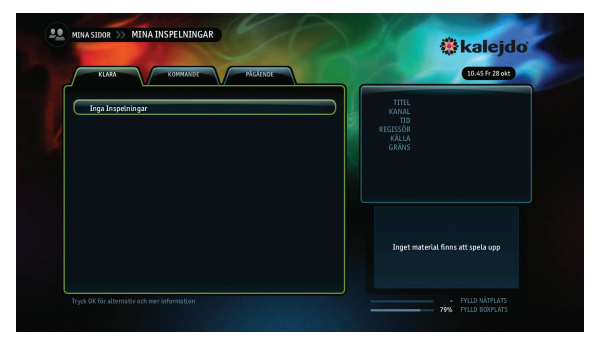

Mina inspelningar visar en överblick över sparade program

Under Mina sidor i Huvudmenyn, kommer du åt de inspelningar du sparat. Här finner du även information om kommande inspelningar (dem som är schemalagda) och pågående inspelningar.

Genom att markera en inspelning kan du välja att spela upp den eller ta bort den.

Du ser även hur mycket lagringsplats som finns kvar i din tv-box.

Ð

# Hantering av PIN-koder

Tv-portalen består av tjänster från olika tjänsteleverantörer.Villkoren för att använda olika tjänster bestäms av respektive tjänsteleverantör. Har du godkänt villkoren öppnar leverantören sin tjänst på tv-boxen/ portalen.

För att hantera vissa tjänster i portalen finns en ytterligare säkerhet, i form av följande koder:

- Köpkod ("familje-PIN") Koden kan användas för att köpa OnDemand-tjänster via portalen, t.ex. filmer och enstaka program. Grundinställning är: [1111]
- Masterkod ("föräldra-PIN") Koden kan användas för att låsa känsligt material såsom filmer och tv-kanaler som inte lämpar sig för barn. Grundinställning är: [9999]

OBS! Var noga med att hålla reda på tv-portalens olika koder. Behöver du beställa en PUK-kod för att låsa upp dina PIN-koder, besöker du www.kalejdo.tv och fyller i Beställningsformulär för ny PUK-kod. I en ny tv-box är Köpkoden <u>inte aktiverad</u>. Du bör aktivera den i samband med att du installerar tv-boxen första gången om du inte vill kunna köpa filmer och annat utan att ange en Köpkod!

l en ny tv-box är Masterkoden aktiverad och inget tillträde ges till material som tjänsteleverantören klassat som känsligt. Du bör ändra Masterkod till en egen vald sifferkombination.

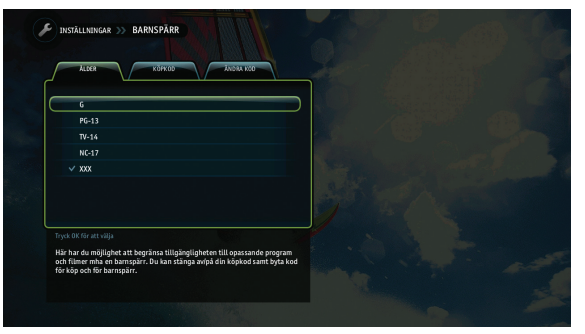

Bilden visar den portalvy där Köpkod och Masterkod sätts.

۲

A

# Tips & Felsökning

### TIPS I

De allra flesta fel kan lösas genom att starta om tv-boxen. Följ instruktionerna till höger! Omstart kan ta några minuter, så ha tålamod.

### TIPS 2

Se till att du har rätt ingång (INPUT) inställd på din tv-apparat. Många fel beror på att tv-boxen sitter på en annan ingång än den som är aktiverad.

### TIPS 3

Testa regelbundet tv-portalens olika funktioner. Tjänsteleverantörerna lägger till nya tjänster och portalen kan ändra funktion från tid till annan.

### TIPS 4

Spara gärna orginalförpackningen. Skulle du få problem och behöver returnera tv-boxen, är det alltid enklare med orginalförpackningen. De allra flesta fel kan lösas genom att starta om tvboxen.

- Gör tv-boxen strömlös genom att dra ur strömsladden.
- Återanslut strömsladden och tryck på ON.
- Systemet kommer att genomföra en självkontroll och ladda in eventuella uppdateringar automatiskt.

### Kontakta din tjänsteleverantör

Har du ett problem med din tv-box eller tv-portal som du inte själv kan lösa kontaktar du alltid din tjänsteleverantör som levererar det tv-paket du köper. De hjälper dig med inkoppling, handhavande och kan även svara på frågor kring ditt abonnemang.

Var noga med att ha eventuella kundnummer till hands när du kontaktar tjänsteleverantörens kundtjänst.

Ange gärna till vilket stadsnät du är ansluten och att du har "Stadsnäts-TV från Kalejdo via öppen box".

( )

Bortglömd eller förlorad Masterkod PUK-koden krävs endast om du glömt bort eller förlorat

din Masterkod (föräldra-PIN) Förvara PUK-koden på ett säkert ställe!

Beställ PUK-kod via www.kalejdo.tv

Nedan kan du skriva upp om du ändrar inställningar för PIN-koder i portalen.

Jag har valt följande PIN-koder för min TV-portal:

Köpkod (För köp av film mm. Grundinställning: [1111])

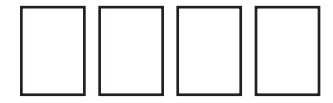

Masterkod (För föräldrakontroll. Grundinställning: [9999])

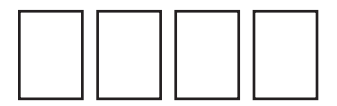

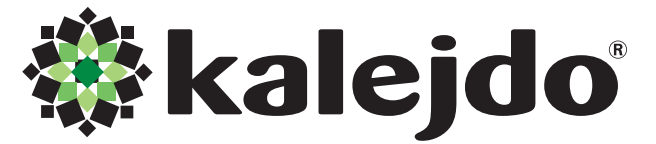

Hedeforsvägen 9, 443 61 Stenkullen Webb: www.kalejdo.tv Tel: 0771-19 17 00

Manual\_kalejdo\_2015\_2\_fjärr.indd 16

(4)

Klipp här!